## How To: Complete the Evaluation (Single Sign-On)

- 1. To access the evaluation **click on the link provided in the evaluation email**. Or **go to** <u>https://stateofmissouri.co1.qualtrics.com/EX/Pa</u> <u>rticipantPortal</u>
- 2. Log into the ENGAGE 2.0 platform with your **State of Missouri credentials**
- 3. Select the **Team Member** you are evaluating from your **ENGAGE 2.0 portal**

| ۲             | SSO                         |    |
|---------------|-----------------------------|----|
| Sign in with  | your organizational account | nt |
| Password      |                             |    |
| and the state | - 1.                        |    |

|    | Evaluations                                                                                                    |                                                                                                    |                                                                                              |                                                                                         |                                                                                |                                                            |
|----|----------------------------------------------------------------------------------------------------|----------------------------------------------------------------------------------------------------|----------------------------------------------------------------------------------------------|-----------------------------------------------------------------------------------------|--------------------------------------------------------------------------------|------------------------------------------------------------|
|    | Evaluate JOHN DOE                                                                                                    |                                                                                                    |                                                                                              |                                                                                         |                                                                                |                                                            |
|    | Evaluate JANE DOE                                                                                                    |                                                                                                    |                                                                                              |                                                                                         |                                                                                |                                                            |
| 4. | Review the Evaluation<br>Exemption criteria. Next,<br>select the appropriate<br>response for the Team                     | NOTE: A team men<br>of the following crite<br>• Hourly team men<br>• New team men<br>• Team member | nber can be exemp<br>ria:<br>ember that works le<br>nber that has been<br>has been on a leav | ted from this period<br>ess than or equal to<br>employed 4 weeks<br>ve of absence for 5 | I's evaluation if the<br>0.49 FTE<br>or less during the<br>of 6 months in this | y meet one or more<br>period<br>evaluation period          |
| 5. | Member being evaluated<br>Click the ">>" button to<br>proceed                                                             | Does meet one of the evaluation:                                                                   | he above criteria ar                                                                         | nd, therefore, shoul                                                                    | ld be exempted fro                                                             | m this period's                                            |
| 6. | Select the appropriate<br>response for each statement<br>• To see examples of<br>each rating (e.g.,<br>Strongly Disagree, | Please rate your<br>statements:<br>Based on my obse                                                | level of agreem<br>rvations, always o                                                        | nent or disagree<br>delivers excellent                                                  | ment with each<br>results in their day<br>Agree                                | of the following<br>/-to-day role<br>Strongly              |
|    | Neutral, Agree etc.)<br>hover over the option                                                                             | (meets few<br>or no<br>expectations)                                                               | (meets some<br>expectations)                                                                 | (meets<br>expectations)                                                                 | (exceeds<br>some<br>expectations)                                              | (above and<br>beyond<br>expectations)                      |
|    | <ul> <li>For more information<br/>on the evaluation<br/>questions and rating</li> </ul>                                   | Based on my obse<br>responsibilities                                                               | rvations, always g                                                                           | joes above and be                                                                       | eyond their norma                                                              | l job                                                      |
|    | scale, please see the<br>ENGAGE 2.0<br>Evaluation Quick                                                                   | Strongly<br>Disagree<br>(meets few<br>or no<br>expectations)                                       | Disagree<br>(meets some<br>expectations)                                                     | Neutral<br>(meets<br>expectations)                                                      | Agree<br>(exceeds<br>some<br>expectations)                                     | Strongly<br>Agree<br>(above and<br>beyond<br>expectations) |
|    | <u>Reference Guide</u>                                                                                                    | Based on my obse                                                                                   | rvations, consister                                                                          | ntly demonstrates                                                                       | a commitment to                                                                | grow and learn                                             |
|    |                                                                                                    | Strongly<br>Disagree<br>(meets few<br>or no<br>expectations)                                       | Disagree<br>(meets some<br>expectations)                                                     | Neutral<br>(meets<br>expectations)                                                      | Agree<br>(exceeds<br>some<br>expectations)                                     | Strongly<br>Agree<br>(above and<br>beyond<br>expectations) |

## How To: Complete the Evaluation (Single Sign-On)

- 7. Select the appropriate response for the low performance risk statement
- 8. Click the ">>" button to proceed

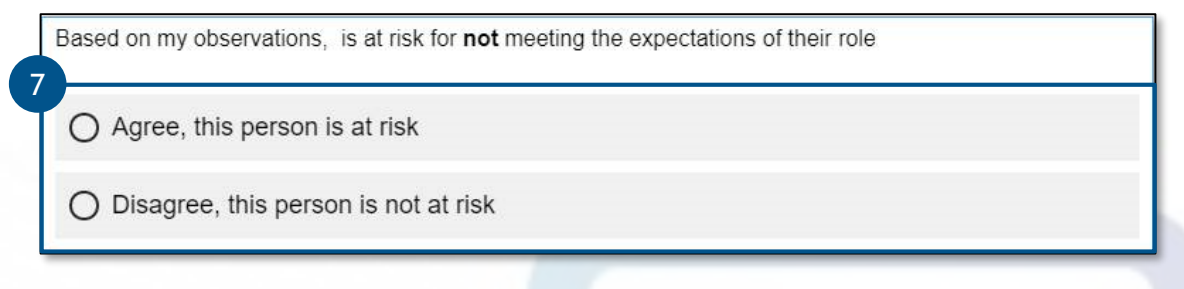

- 9. Enter the team member's **Strengths** and **Development Areas** in the open text boxes provided
- 10. Use the **Growth Model** as a reference when entering Strengths and Development Areas
- 11. Then, click the ">>" button to proceed

|                                       | KNOW<br>Your Role         | <ul> <li>Understand the big picture</li> <li>Make good decisions</li> <li>Get the right things done</li> </ul>                                                           |
|---------------------------------------|---------------------------|----------------------------------------------------------------------------------------------------|
| Characters remaining: 750             | LEARN<br>& GROW           | <ul> <li>Identify strengths and development opportunitie</li> <li>Build individual talent (your own and others)</li> <li>Continually improve the organization</li> </ul> |
| John's top 1-2 development areas are… | <br>COMMIT TO<br>The team | <ul> <li>Collaborate across the team</li> <li>Build a network to move things forward</li> <li>Influence others regardless of my role</li> </ul>                          |
|                                       | <br>LIVE THE<br>MISSION   | <ul> <li>Role model the organization's values</li> <li>Create positive energy around you</li> <li>Provide excellent service to customers</li> </ul>                      |

- 12. You have successfully completed the ENGAGE 2.0 evaluation!
- 13. To complete another evaluation, choose the next team member you would like to evaluate from the left side of the page. Or click the **all task button** to return to the ENGAGE 2.0 portal homepage.

| All Tasks   |        |
|-------------|--------|
| Evaluations | 1 of 1 |
| ✓ JANE DOE  |        |

<sup>J</sup>ENGAGE**2**.

Questions? Call the Talent Management Help Desk at 573-526-4500